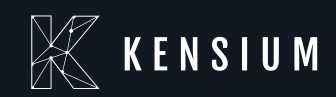

# **Release Notes**

### **Rithum Connector**

By: Documentation Team

09/01/2024

Version #0.2

(877) 536-7486

# **Table of Contents**

| Release Notes Information                                  | 3  |
|------------------------------------------------------------|----|
| Acknowledgements                                           | 3  |
| Notice                                                     | 3  |
| Version History                                            | 3  |
| New Features and Enhancements                              | 4  |
| Order Import Improvements                                  | ł  |
| Configuration for Sales Order5                             | 5  |
| Import Order Type                                          | 5  |
| Order type selection                                       | 6  |
| Customer Preferences and Customer ID/Customer Class        | 7  |
| Minimum Orders import date                                 | 8  |
| Order Import Retry Count                                   | 8  |
| Import Order Shipping Total as Premium Freight Price Value | 8  |
| Tax Import Preferences and Default Tax Zone                | 9  |
| Import Cancel Orders                                       | 11 |
| Entity Usage Type                                          | 11 |
| Order Payments Import Preference                           | 13 |
| Warehouse Assignment                                       | 13 |
| Marketplaces Settings                                      | 5  |
| Marketplace ID                                             | 15 |
| Description                                                | 16 |
| Order Behavior                                             | 17 |
| Installation Changes                                       | 18 |
| UI Changes                                                 | 18 |
| Connector Initialization Disabled                          | }  |
| Known Bugs and Issues                                      | 18 |
| Appendix                                                   | 19 |

# **Release Notes Information**

| Software Name                                   | Rithum Connector                                                          |
|-------------------------------------------------|---------------------------------------------------------------------------|
| Version Number                                  | 0.2                                                                       |
| Release Type (Initial/Minor/Intermediate/Major) | Intermediate                                                              |
| Compatible Acumatica Editions                   | 24R2                                                                      |
| Package Location                                | In SharePoint: Kensium Internal Products > Documents > Package Repository |

### Acknowledgements

Acumatica 2021 R1, R2, and Acumatica Commerce Edition are registered trademarks of Acumatica Inc. All Rights Reserved.

# Notice

The information contained in this document is subject to change without notice.

Kensium Solutions LLC shall not be liable for any errors or incidental or illegal acts concerning the use of these release notes.

Reproduction, adaptation, or translation of this document is prohibited without prior written permission of Kensium Solutions, except as allowed under copyright laws. All Rights Reserved.

### **Version History**

| Version Number | Description   | Compiled By        | Reviewer  | Approver | Date         |
|----------------|---------------|--------------------|-----------|----------|--------------|
| 0.2            | Release Notes | Documentation Team | Kishore C |          | 01 SEP, 2024 |

# **New Features and Enhancements**

### **Order Import Improvements**

We have implemented multiple improvements in the Site Configuration setting to enhance the Order Import process from Rithum to Acumatica.

Navigate to the Rithum menu on the left-hand side and click Site Configurations under Setup.

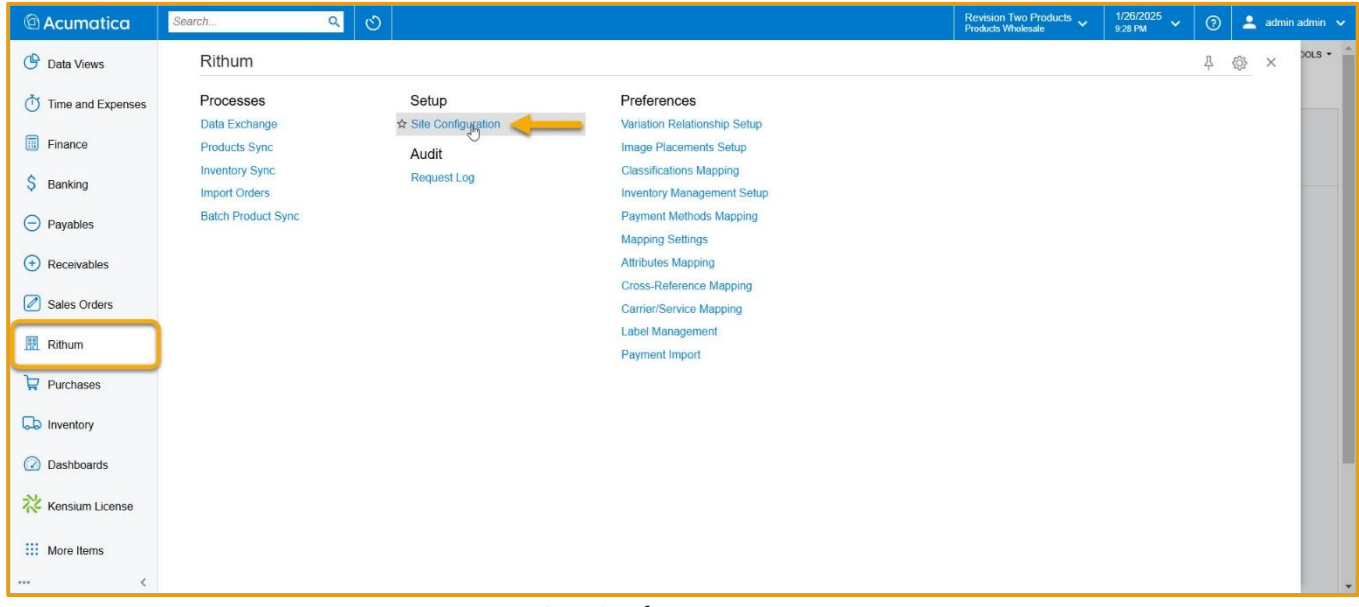

Figure: Site Configurations navigation

The new options can be found on the Site Configurations page in both **General Settings** and **Marketplace Settings**.

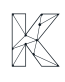

| 🕲 Acumatica       | Search Q                                                                    |                                           |                                    |                                                           | Revision Two Products<br>Products Wholesale | ✓ 1/26/2025<br>9:41 PM ✓ | 🇿 💄 admin admin 🗸     |
|-------------------|-----------------------------------------------------------------------------|-------------------------------------------|------------------------------------|-----------------------------------------------------------|---------------------------------------------|--------------------------|-----------------------|
| Favorites         | Site Configuration                                                          |                                           |                                    |                                                           |                                             | D NOTES FILES            | CUSTOMIZATION TOOLS - |
| 🕑 Data Views      | + = ~ = D ~ K <                                                             | > > REQUEST API ACCESS                    | VERIFY API ACCESS                  | VERIFY FTP ACCESS TRIGGER BULK E                          | XPORT                                       |                          |                       |
| Time and Expenses | * Unique Name for the site:                                                 | Description:                              | Active                             |                                                           |                                             |                          |                       |
| Finance           | GENERAL SETTINGS MARKETPLACES SETT                                          | INGS API SETTINGS                         |                                    |                                                           |                                             |                          |                       |
| \$ Banking        | ACCESS CONFIGURATION                                                        |                                           | FTP CONFIGURATION -<br>• Hostname: |                                                           | _                                           |                          |                       |
| Payables          | • Profile Id:<br>Developer Key:                                             | 0                                         | Username:     Password.            |                                                           |                                             |                          |                       |
| + Receivables     | Password:<br>Confirm Password:<br>Patrach Tokan:                            |                                           | * Confirm Password:                |                                                           |                                             |                          |                       |
| Sales Orders      | Application Id<br>Shared Secret                                             |                                           |                                    |                                                           |                                             |                          |                       |
| 🕅 Rithum          | CONFIGURATION FOR SALES ORDERS                                              | · · · · · · · · · · · · · · · · · · ·     |                                    | CONFIGURATION FOR SALES ORDERS      Import Cancel Orders: | -                                           | 0                        |                       |
| Purchases         | Order Type Selection:     Outlemer Professores:                             | O<br>Create New                           |                                    | Entity Usage Type:                                        | Default                                     | ~                        |                       |
| linventory        | * Customer Class:                                                           | Create New 0                              |                                    | Default Shipping Terms:                                   |                                             | 2                        |                       |
|                   | Minimum Orders import date:<br>Number of days to go back for Order Import:  | 8                                         |                                    | Order Payments Import Preference:<br>* Branch:            |                                             | ν<br>ρ                   |                       |
| (2) Dashboards    | Order Import Retry Count:<br>Import Order Shipping Total as Premium Freight | 10                                        |                                    | * Warehouse Assignment:                                   |                                             | ~                        |                       |
| 🔆 Kensium License | Tax Import Preferences:     Dithum Daymont Status                           | · · · · ·                                 |                                    |                                                           |                                             |                          |                       |
| <                 |                                                                             | Mark Order as Exported in Rithum after su | ccessful Import                    |                                                           |                                             |                          | -                     |

Figure: General and Marketplace Settings

### **Configuration for Sales Order**

The Configuration for Sales Orders menu, located under General Settings, now includes multiple new options.

#### Import Order Type

The import order type option enables you to specify the type for the orders that are imported from Rithum to Acumatica. You can select either **Sales Orders** or **Invoice Orders** as the import order type.

| C Acumatica       | Search Q                                                                    |                                            |                                                                 |                                                 | Revision Two Products<br>Products Wholesale | 1/26/2025<br>11:51 PM | 🇿 💄 admin admin 🗸     |
|-------------------|-----------------------------------------------------------------------------|--------------------------------------------|-----------------------------------------------------------------|-------------------------------------------------|---------------------------------------------|-----------------------|-----------------------|
| Favorites         | Site Configuration                                                          |                                            |                                                                 |                                                 |                                             | D NOTES FILES         | CUSTOMIZATION TOOLS - |
| 🕑 Data Views      | + В Ф 🛛 D ~ К К                                                             | > > REQUEST API ACCESS                     | VERIFY API ACCESS                                               | VERIFY FTP ACCESS TRIGGER BULK EX               | PORT                                        |                       |                       |
| Time and Expenses | * Unique Name for the site:                                                 | Description:                               | Active                                                          |                                                 |                                             |                       |                       |
| Finance           | GENERAL SETTINGS MARKETPLACES SET                                           | TINGS API SETTINGS                         |                                                                 |                                                 |                                             |                       |                       |
| \$ Banking        | ACCESS CONFIGURATION                                                        | 1                                          | FTP CONFIGURATION<br>• Hostname:                                |                                                 | -                                           |                       |                       |
| Payables          | * Profile Id:<br>Developer Key:                                             | 0                                          | <ul> <li>★ Username:</li> <li>★ Password:</li> </ul>            |                                                 |                                             |                       |                       |
| Receivables       | Password:<br>Confirm Password:                                              |                                            | <ul> <li>Confirm Password:</li> <li>Input Directory:</li> </ul> |                                                 |                                             |                       |                       |
| Sales Orders      | Refresh Token:<br>Application Id:                                           |                                            |                                                                 |                                                 |                                             |                       |                       |
| III Rithum        | Shared Secret CONFIGURATION FOR SALES ORDERS                                |                                            |                                                                 | CONFIGURATION FOR SALES ORDERS                  |                                             | -                     |                       |
| Purchases         | Order Type Selection:     Customer Preferences:                             | Sales Orders                               |                                                                 | Entity Usage Type:<br>Default Acumatica ShinVia | Default ~                                   |                       |                       |
| D Inventory       | * Customer Class:                                                           | Q                                          |                                                                 | Default Shipping Terms:                         | م                                           |                       |                       |
| Dashboards        | Minimum Orders import date:<br>Number of days to go back for Order Import:  |                                            |                                                                 | Order Payments Import Preference:<br>Branch:    | ~<br>م                                      |                       |                       |
| Dashboards        | Order Import Retry Count:<br>Import Order Shipping Total as Premium Freight | 10                                         |                                                                 | * Warehouse Assignment:                         | ~                                           |                       |                       |
| Kensium License   | Tax Import Preferences:     Rithum Payment Status:                          | · ·                                        |                                                                 |                                                 |                                             |                       |                       |
| ··· <             |                                                                             | Mark Order as Exported in Rithum after suc | ccessful Import                                                 |                                                 |                                             |                       | *                     |

Figure: Import Order Type

#### Order type selection

Once the import order type is selected, you need to select **Order Type Selection**.

- ✓ To select click on the search (magnifying glass) icon in the text box and a Select Order Type Selection pop-up box appears on the screen.
- ✓ The Order Type categories are available based on the Import Order Type selected.

| Acumatica         | Search Q                                       |                                                      |                  |                                       |                   |                        | Revision Two Products<br>Products Wholesale | 1/27/2025<br>3:57 AM | 💿 💄 adm       | in admin 🗸 |
|-------------------|------------------------------------------------|------------------------------------------------------|------------------|---------------------------------------|-------------------|------------------------|---------------------------------------------|----------------------|---------------|------------|
| Favorites         | Site Configuration                             |                                                      |                  |                                       |                   |                        |                                             | D NOTES FILES        | CUSTOMIZATION | TOOLS -    |
|                   | + 🖾 🕫 🗋 🗘 × K K                                | > > REQUEST APLACCESS                                | UEDICI I DI      |                                       | 2 701000          |                        |                                             |                      |               |            |
| 🕑 Data Views      |                                                |                                                      | Select - O       | rder Type Selection                   |                   |                        |                                             |                      |               |            |
| Time and Expenses | GENERAL SETTINGS MARKETPLACES SETT             | INGS API SETTINGS                                    | SELECT           | с н                                   |                   |                        | ٩                                           |                      |               |            |
| Finance           | ACCESS CONFIGURATION                           |                                                      | B Order Type     | Description                           | Order<br>Template | Automation<br>Behavior |                                             |                      |               |            |
| in mance          | * Account Id                                   |                                                      | > AM             | Amazon Order                          | SO                | Sales Order            |                                             |                      |               |            |
| S Banking         | * Profile Id:                                  | 0                                                    | СТ               | Counter Sale                          | SO                | Sales Order            |                                             |                      |               |            |
| ý samig           | Developer Key:                                 |                                                      | EB               | eBay                                  | SO                | Sales Order            |                                             |                      |               |            |
| Pavables          | Confirm Dessword                               |                                                      | EO               | BigCommerce Order                     | SO                | Sales Order            |                                             |                      |               |            |
| <b>O</b> ,        | Refresh Token:                                 |                                                      | PR               | Sales Order for Project Billing       | SO                | Sales Order            |                                             |                      |               |            |
| Receivables       | Application Id:                                |                                                      | SC               | Sales Order - Commerce                | SO                | Sales Order            |                                             |                      |               |            |
| 0                 | Shared Secret:                                 |                                                      | SF               | Sales Order - Field Service           | SO                | Sales Order            |                                             |                      |               |            |
| Sales Orders      | CONFIGURATION FOR SALES ORDERS                 |                                                      | SH               | Shopify Order                         | SO                | Sales Order            |                                             |                      |               |            |
| 0                 | * Import Order Type:                           | Sales Orders                                         |                  |                                       |                   | IC (                   | × × ×                                       |                      |               |            |
| Rithum            | * Order Type Selection:                        | (Fr                                                  |                  |                                       |                   |                        | ·                                           |                      |               |            |
|                   | * Customer Preferences:                        | Create New                                           |                  | Default Acumatica SI                  | hipVia:           |                        | م                                           |                      |               |            |
| Purchases         | * Customer Class:                              | م                                                    |                  | * Default Shipping Ten                | ms:               |                        | م                                           |                      |               |            |
|                   | Minimum Orders import date:                    | 8                                                    |                  | Order Payments Imp                    | ort Preference:   |                        | Ŷ                                           |                      |               |            |
| Inventory         | Number of days to go back for Order Import:    |                                                      |                  | * Branch:                             |                   |                        | م                                           |                      |               |            |
|                   | Order Import Retry Count:                      | 10                                                   |                  | <ul> <li>Warehouse Assignm</li> </ul> | ent:              |                        | Ŷ                                           |                      |               |            |
| Dashboards        | Import Order Shipping Total as Premium Freight | ×                                                    |                  |                                       |                   |                        |                                             |                      |               |            |
|                   | * Tax Import Preferences:                      | ~                                                    |                  |                                       |                   |                        |                                             |                      |               |            |
| X Kensium License | Rithum Payment Status:                         |                                                      | and discussion   |                                       |                   |                        |                                             |                      |               |            |
|                   |                                                | Mark Order as Deputing Shipment in Dithum            | after successful | Im                                    |                   |                        |                                             |                      |               |            |
| <                 | PRICE SYNC PREFERENCES                         | Comment of deal as internating simplifient in Kithum | and accession    |                                       |                   |                        |                                             |                      |               | -          |

Figure: Order Types available for Sales Order

| Acumatica           | Search Q                                                            |                                           |                                        |                                    |                      | Revision Two Products<br>Products Wholesale | 1/27/2025<br>3.57 AM | 🧿 💄 admin admin 🗸     |
|---------------------|---------------------------------------------------------------------|-------------------------------------------|----------------------------------------|------------------------------------|----------------------|---------------------------------------------|----------------------|-----------------------|
| Favorites           | Site Configuration                                                  |                                           |                                        |                                    |                      |                                             | D NOTES FILES        | CUSTOMIZATION TOOLS - |
| 🕑 Data Views        | + В ∽ В C ~ К <                                                     | > > REQUEST API ACCESS                    | VERIFY API ACCESS VERIFY FTP AC        | CCESS TRIGGER B                    | BULK EXPORT          |                                             |                      |                       |
| Time and Expenses   | GENERAL SETTINGS MARKETPLACES SETT                                  | INGS API SETTINGS                         |                                        |                                    |                      |                                             |                      |                       |
| Finance             | ACCESS CONFIGURATION                                                |                                           |                                        |                                    |                      |                                             |                      |                       |
| \$ Banking          | * Account la:<br>* Profile Id:<br>Developer Key:                    | 0                                         | Select Order Type Selection            | I                                  |                      | P                                           |                      |                       |
| Payables            | Password:<br>Confirm Password:                                      |                                           | Order <sup>†</sup> Description<br>Type | Order Av<br>Template Be            | utomation<br>ehavior |                                             |                      |                       |
| + Receivables       | Refresh Token:<br>Application Id:                                   |                                           | CR Cash Return<br>CS Cash Sale         | CR In<br>CS In                     | nvoice<br>nvoice     |                                             |                      |                       |
| Sales Orders        | Shared Secret:<br>CONFIGURATION FOR SALES ORDERS                    |                                           | IN Invoice<br>SD Shopify POS Direct    | IN In<br>IN In                     | nvoice<br>nvoice     |                                             |                      |                       |
| III Rithum          | Import Order Type:     Order Type Selection:                        | Invoice Orders                            |                                        |                                    | K ( )                | >1 ~                                        |                      |                       |
|                     | * Customer Preferences:                                             | Create New                                | Default Acumat                         | tica ShipVia:                      |                      | Q                                           |                      |                       |
| Purchases           | <ul> <li>Customer Class:<br/>Minimum Orders import date:</li> </ul> | <u>م</u>                                  | * Default Shippin<br>Order Payment     | ig Terms:<br>Is Import Preference: |                      | م<br>ب                                      |                      |                       |
| Inventory           | Number of days to go back for Order Import:                         |                                           | * Branch:                              | lanant                             |                      | م                                           |                      |                       |
| <u></u>             | Import Order Shipping Total as Premium Freight                      | 10                                        | Watehouse Ass                          | signment.                          |                      | ÷                                           |                      |                       |
| Cashboards          | * Tax Import Preferences:                                           | ( v)                                      |                                        |                                    |                      |                                             |                      |                       |
| 2 Konsium Liconso   | Rithum Payment Status:                                              | ×                                         |                                        |                                    |                      |                                             |                      |                       |
| 12- Nonauli License |                                                                     | Mark Order as Exported in Rithum after su | accessful Import                       |                                    |                      |                                             |                      |                       |
| ••• <               | PRICE SYNC PREFERENCES                                              | I mark order as Pending Snipment in Rithu | m aner successful im                   |                                    |                      |                                             |                      | -                     |

Figure: Order Types available for Invoice Order

 $\checkmark$  Select the Order Type and click the **Select** button to complete the action.

#### **Customer Preferences and Customer ID/Customer Class**

Using the **Customer Preferences** option, you can choose to import orders and sync customer data. You can select either **Use Existing** or **Create New** to create a new customer record.

✓ If Customer Preferences is selected as **Use Existing**, the Customer ID option will be enabled from which you need to select an existing customer.

| @ Acumatica       | Search Q                                                                                     |                                                                                        |                      |                                                       |                          | Revision Two Products<br>Products Wholesale | s ✔ 1/27/2025<br>4:15 AM ✔ | 💿 💄 admin admin         | ~ |
|-------------------|----------------------------------------------------------------------------------------------|----------------------------------------------------------------------------------------|----------------------|-------------------------------------------------------|--------------------------|---------------------------------------------|----------------------------|-------------------------|---|
| A Favorites       | Site Configuration                                                                           |                                                                                        | 6                    |                                                       |                          |                                             | D NOTES FILE               | S CUSTOMIZATION TOOLS - | ^ |
| 🕑 Data Views      |                                                                                              | > > REQUEST API ACCESS                                                                 | VERIF 74             | Select - Customer ID<br>SELECT ♂ H Y                  |                          |                                             |                            |                         |   |
| Time and Expenses | * Account Id:<br>* Profile Id:                                                               | 0                                                                                      | * Hosina<br>• Useina | Customer Name Alta Ace                                | Customer ID 1 AACUSTOMER |                                             |                            |                         | I |
| Finance           | Developer Key:<br>Password<br>Confirm Reseword                                               |                                                                                        | * Pasi wi<br>* Con m | USA Bartending School<br>ABC Holdings Inc             | ABARTENDE                |                                             |                            |                         |   |
| \$ Banking        | Refresh Token:<br>Application Id:                                                            |                                                                                        | - mpor D             | ABC Studios Inc<br>ABC Capital Ventures               | ABCSTUDIOS<br>ABCVENTURE |                                             |                            |                         |   |
| Payables          | Shared Secret:<br>CONFIGURATION FOR SALES ORDERS                                             |                                                                                        | _                    | Active Staffing Service<br>Alphabetland School Center | ACTIVESTAF<br>ALPHABETLD |                                             |                            |                         |   |
| Receivables       | * Import Order Type:<br>* Order Type Selection:                                              | Sales Orders ~<br>AM                                                                   |                      | AMRO Bank Japan<br>Antun's of Westchester             | AMROBANK<br>ANTUNSWEST   |                                             | v                          |                         |   |
| Sales Orders      | Customer Preferences:     Customer ID:                                                       | Use Existing                                                                           | ,                    | Church of The Apostles                                | APOSTELSCH               | 21                                          | م<br>م                     |                         |   |
| 🛄 Rithum          | Minimum Orders import date:<br>Number of days to go back for Order Import:                   |                                                                                        | L                    | - Brunnie                                             |                          |                                             | م                          |                         |   |
| Purchases         | Order Import Retry Count:<br>Import Order Shipping Total as Premium Freight                  | 10                                                                                     |                      | * Warehouse Assignment                                |                          |                                             | *                          |                         |   |
| D Inventory       | <ul> <li>Tax Import Preferences:<br/>Rithum Payment Status:</li> </ul>                       | *                                                                                      |                      |                                                       |                          |                                             |                            |                         |   |
| Dashboards        |                                                                                              | Mark Order as Exported in Rithum after suc<br>Mark Order as Pending Shipment in Rithum | cessful Import       | ful Im                                                |                          |                                             |                            |                         |   |
| 🔆 Kensium License | Additional Attributes to sync Price to:<br>Note: Specify Rithum Attributes as Comma separate | ed values for syncing the Price to Rithum in add                                       | fitional fields.     |                                                       |                          |                                             |                            |                         |   |
| ••• <             | CASH ACCOUNT SYNC PREFERENCES                                                                |                                                                                        |                      |                                                       | PRODUCT AND INVENTOR     | Y SYNC PREFERENCES                          |                            |                         | - |

Figure: Use Existing Customer

✓ If Customer Preferences is selected as **Create New**, the Customer class option will be enabled from which you need to select the Class ID of the customer.

| C Acumatica                  | Search Q                                                                                    |                                              |                             |                                     |                       | Revision Two Products<br>Products Wholesale | 1/27/2025<br>4:17 AM | 💿 💄 admin admin 🗸     |
|------------------------------|---------------------------------------------------------------------------------------------|----------------------------------------------|-----------------------------|-------------------------------------|-----------------------|---------------------------------------------|----------------------|-----------------------|
| Favorites                    | Site Configuration                                                                          |                                              |                             |                                     |                       |                                             | D NOTES FILES        | CUSTOMIZATION TOOLS - |
| 🕑 Data Views                 |                                                                                             | > >I REQUEST API ACCES                       | S VERIFY API ACCESS         | VERIFY FTP ACCESS                   | TRIGGER BULK EXPORT   |                                             |                      |                       |
| Time and Expenses            | * Account Id:<br>* Profile Id:                                                              | 0                                            | Select - Custor             | ner Class                           |                       | ×                                           |                      |                       |
| Finance                      | Developer Key:<br>Password:                                                                 |                                              | SELECT C                    | • ••                                |                       | ρ                                           |                      |                       |
| \$ Banking                   | Confirm Password:                                                                           |                                              | • 7 ≅ Class ID<br>> INTERCO | The scription     Related Company   | Terms<br>30D          |                                             |                      |                       |
| C During                     | Application Id:                                                                             |                                              | INTL                        | International Customers             | 30D                   |                                             |                      |                       |
| <ul> <li>Payables</li> </ul> | Shared Secret:<br>CONFIGURATION FOR SALES ORDERS                                            | ļ                                            | INTLEU                      | European Customers                  | 30D<br>30D            |                                             | -                    |                       |
| Receivables                  | * Import Order Type:<br>* Order Type Selection:                                             | Sales Orders ~<br>AM 22                      | KEY<br>LOCAL                | Key Customers<br>Domestic Customers | 30D<br>30D            |                                             |                      |                       |
| Sales Orders                 | Customer Preferences     Customer Class:                                                    | Create New                                   |                             |                                     | ic < >                | م الا                                       |                      |                       |
| III Rithum                   | Minimum Orders import date:                                                                 | 0 3                                          | y C                         | Order Payments Import P             | reference;            | -                                           |                      |                       |
| Purchases                    | Order Import Retry Count:                                                                   | 10                                           |                             | Warehouse Assignment                |                       | بر<br>ب                                     |                      |                       |
|                              | Import Order Shipping Total as Premium Freight<br>* Tax Import Preferences:                 |                                              |                             |                                     |                       |                                             |                      |                       |
|                              | Rithum Payment Status:                                                                      | Mark Order as Exported in Rithum after       | successful Import           |                                     |                       |                                             |                      |                       |
| (2) Dashboards               | PRICE SYNC PREFERENCES                                                                      | Mark Order as Pending Shipment in Rit        | hum after successful Im     |                                     |                       |                                             |                      |                       |
| 🔆 Kensium License            | Additional Attributes to sync Price to:<br>Note: Specify Rithum Attributes as Comma separat | ed values for syncing the Price to Rithum in | additional fields           |                                     |                       |                                             |                      |                       |
| <                            | CASH ACCOUNT SYNC PREFERENCES                                                               |                                              |                             |                                     | PRODUCT AND INVENTORY | SYNC PREFERENCES                            |                      |                       |

Figure: Create New Customer

#### Minimum Orders import date

Using the **Minimum Orders import date** you can select the date from which you want the orders to be synced from Rithum to Acumatica. The orders will be imported from the selected date to the current date. This enables you to reduce time and effort and get only the desired data.

#### **Order Import Retry Count**

During the import of orders, if any of the records fail you can enable auto retry of the failed records. Using **Order Import Retry Count** you can set the number of reattempts.

 $\checkmark$  This value is set to 10 as a default, however, you can modify it as required.

| Acumatica         | Search Q 🕥                                       |                                        |                                       |                                   | Revision Two Products<br>Products Wholesale | 1/27/2025 v 🕐 💄 admin admin v     |
|-------------------|--------------------------------------------------|----------------------------------------|---------------------------------------|-----------------------------------|---------------------------------------------|-----------------------------------|
| 🟠 Favorites S     | Site Configuration                               |                                        |                                       |                                   |                                             | NOTES FILES CUSTOMIZATION TOOLS - |
| 🕑 Data Views      | + 🖻 🕫 🗇 · K 🔇                                    | > > REQUEST APLACCE                    | SS VERIFY API ACCESS                  | VERIFY FTP ACCESS TRIGGER BULK    | EXPORT                                      |                                   |
| Time and Expenses | GENERAL SETTINGS MARKETPLACES SET                | TINGS API SETTINGS                     |                                       |                                   |                                             |                                   |
|                   | ACCESS CONFIGURATION                             |                                        | FTP CONFIGURATION                     |                                   |                                             |                                   |
| Finance           | * Account Id:                                    |                                        | * Hostname:                           |                                   |                                             |                                   |
| 1                 | * Profile Id:                                    | 0                                      | * Username:                           |                                   |                                             |                                   |
| \$ Banking        | Developer Key:                                   |                                        | * Password                            |                                   |                                             |                                   |
|                   | Password                                         |                                        | <ul> <li>Confirm Password:</li> </ul> |                                   |                                             |                                   |
| Payables          | Confirm Password                                 |                                        | * Input Directory:                    |                                   |                                             |                                   |
|                   | Application Id:                                  |                                        |                                       |                                   |                                             |                                   |
| Receivables       | Shared Secret:                                   |                                        |                                       |                                   |                                             |                                   |
| -                 | CONFIGURATION FOR SALES ORDERS                   |                                        |                                       | CONFIGURATION FOR SALES ORDERS    |                                             | -                                 |
| Sales Orders      | * Import Order Type:                             | Sales Orders                           | ×                                     | Import Cancel Orders:             |                                             |                                   |
| 678)              | Order Type Selection:                            | AM                                     | Q                                     | Entity Usage Type:                | Default                                     |                                   |
| 🔝 Rithum          | * Customer Preferences:                          | Create New                             | Y                                     | Default Acumatica ShipVia:        | ٦,                                          |                                   |
| D Dankarra        | * Customer Class:                                | Ge.                                    | Q                                     | * Default Shipping Terms:         | 4                                           |                                   |
| Purchases         | Minimum Orders import date:                      | 0                                      |                                       | Order Payments Import Preference: | ~                                           |                                   |
|                   | Number of days to go back for Under Impod        |                                        |                                       | Branch                            |                                             | 2                                 |
| G-G Inventory     | Import Circlar Shinning Total as Promium Freight |                                        |                                       | · varenduse Assignment.           |                                             |                                   |
| Dashboards        | * Tax Import Preferences:                        |                                        |                                       |                                   |                                             |                                   |
| E busilboards     | Rithum Payment Status:                           |                                        | ÷                                     |                                   |                                             |                                   |
| X Kensium License |                                                  | Mark Order as Exported in Rithum after | er successful Import                  |                                   |                                             |                                   |
|                   |                                                  | Mark Order as Pending Shipment in R    | lithum after successful Im            |                                   |                                             |                                   |
| ··· <             | PRICE SYNC PREFERENCES                           |                                        |                                       |                                   |                                             | ·                                 |

Figure: Order Import Retry Count

- ✓ Once a value is set, Acumatica automatically re-attempts the Order Import of the failed records until the number of attempts is exhausted or the order record is successfully imported.
- ✓ If the Order Import is unsuccessful but the number of attempts has reached the set retry count, the failed record will be skipped for further import attempts.
- ✓ To view or manually import the skipped order record, click on Show Skipped Records.

#### Import Order Shipping Total as Premium Freight Price Value

Using this option, you can select Yes to Import Order Shipping Total as Premium Freight Price Value or No to exclude the value from import.

| 🖾 Acumatica       | Search Q                                         |                                                  |                                      |                                         | Revision Two Products<br>Products Wholesale | 1/27/2025<br>5.20 AM | (2) A admin admin ~   |
|-------------------|--------------------------------------------------|--------------------------------------------------|--------------------------------------|-----------------------------------------|---------------------------------------------|----------------------|-----------------------|
| Favorites         | Site Configuration                               |                                                  |                                      |                                         |                                             | D NOTES FILES        | CUSTOMIZATION TOOLS - |
| 🕑 Data Views      | + 🛙 о 🛛 D ~ К К                                  | > > REQUEST API ACCESS                           | VERIFY API ACCESS                    | VERIFY FTP ACCESS TRIGGER BULK EXF      | PORT                                        |                      |                       |
|                   | * Profile Id:                                    | 0                                                | * Username:                          |                                         |                                             |                      |                       |
| Time and Expenses | Developer Key:                                   |                                                  | * Password:                          |                                         |                                             |                      |                       |
| _                 | Password                                         |                                                  | * Confirm Password                   |                                         |                                             |                      |                       |
| Finance           | Contirm Password                                 |                                                  | <ul> <li>Input Directory:</li> </ul> |                                         |                                             |                      |                       |
| 0                 | Application Id:                                  |                                                  |                                      |                                         |                                             |                      |                       |
| Sanking           | Shared Secret:                                   |                                                  |                                      |                                         |                                             |                      |                       |
| A Rauablos        | CONFIGURATION FOR SALES ORDERS                   |                                                  |                                      | CONFIGURATION FOR SALES ORDERS          |                                             |                      |                       |
| U Payables        | * Import Order Type:                             | Sales Orders ~                                   |                                      | * Import Cancel Orders:                 | ~                                           |                      |                       |
| (+) Receivables   | * Order Type Selection:                          | ۹۸ P                                             |                                      | Entity Usage Type:                      | Default ~                                   |                      |                       |
|                   | * Customer Preferences:                          | Create New ~                                     |                                      | Default Acumatica ShipVia:              | م                                           |                      |                       |
| Sales Orders      | * Customer Class:                                | 9                                                |                                      | Default Shipping Terms:                 | م                                           |                      |                       |
| 0.000             | Minimum Orders import date:                      |                                                  |                                      | Order Payments Import Preference:       | ÷                                           |                      |                       |
| Rithum            | Order Import Retry Count:                        | 10                                               |                                      | * Branch.<br>* Warehouse Assimment      | <u>م</u>                                    |                      |                       |
|                   | Import Order Shipping Total as Premium Freight   | T T                                              |                                      | the close - asymitate                   |                                             |                      |                       |
| Purchases         | * Tax Import Preferences                         | Yes                                              |                                      |                                         |                                             |                      |                       |
|                   | Rithum Payment Status:                           | No                                               |                                      |                                         |                                             |                      |                       |
| D Inventory       |                                                  | Mark Order as Exported in Rithum after su        | ccessful Import                      |                                         |                                             |                      |                       |
|                   |                                                  | Mark Order as Pending Shipment in Rithur         | n after successful Im                |                                         |                                             |                      |                       |
| Dashboards        | PRICE SYNC PREFERENCES                           | 2                                                |                                      |                                         |                                             |                      |                       |
|                   | Additional Attributes to sync Price to:          |                                                  | AN                                   |                                         |                                             |                      |                       |
| Kensium License   | Note: Specify Rithum Attributes as Comma separa  | ted values for syncing the Price to Rithum in ad | attional nelas.                      | (DDOD) OT 112 112                       |                                             |                      |                       |
|                   | Econ Dayment Mathed configuration                | energine Cash Account                            |                                      | PRODUCT AND INVE     Thread-ofd Victory | ENTORT STNU PREFERENCES                     |                      |                       |
| <                 | Control - ayment metrica consiguration - O Apply | apoune open recount                              |                                      | <ul> <li>Threshold value.</li> </ul>    |                                             |                      |                       |

Figure: Import Order Shipping

#### **Tax Import Preferences and Default Tax Zone**

Using **Tax Import Preferences**, you can select how Tax is imported and reflected in Acumatica. There are 3 available options.

- ✓ Do Not Import Tax
- ✓ Import Tax as is
- ✓ Set to Acumatica Calculation

| C Acumatica                           | Search Q                                       |                                                  |               |                     |                                                      |                  | Revision Two Products<br>Products Wholesale | 1/27/2025<br>5.23 AM | 💿 💄 admin admin 🗸       |
|---------------------------------------|------------------------------------------------|--------------------------------------------------|---------------|---------------------|------------------------------------------------------|------------------|---------------------------------------------|----------------------|-------------------------|
| Favorites                             | Site Configuration                             |                                                  |               |                     |                                                      |                  |                                             | NOTES FILE           | 3 CUSTOMIZATION TOOLS - |
| 🕑 Data Views                          | + 🖻 🗢 🖻 🖸 • K 🔇                                | > > REQUEST API AC                               | CCESS         | VERIFY API ACCESS   | VERIFY FTP ACCESS                                    | TRIGGER BULK EXF | PORT                                        |                      |                         |
|                                       | GENERAL SETTINGS MARKETPLACES SET              | TINGS API SETTINGS                               |               |                     |                                                      |                  |                                             |                      |                         |
| <ul> <li>Time and Expenses</li> </ul> | ACCESS CONFIGURATION                           |                                                  |               | FTP CONFIGURATION - |                                                      |                  |                                             |                      |                         |
| Finance                               | Account Id:                                    |                                                  |               | * Hostname:         |                                                      |                  |                                             |                      |                         |
|                                       | * Profile Id:                                  | 0                                                |               | * Username:         |                                                      |                  |                                             |                      |                         |
| \$ Banking                            | Developer Key:                                 |                                                  |               | * Password          |                                                      |                  |                                             |                      |                         |
|                                       | Password:                                      |                                                  |               | * Confirm Password: |                                                      |                  |                                             |                      |                         |
| <ul> <li>Payables</li> </ul>          | Refresh Token                                  |                                                  | 1000          | a input bitectory.  |                                                      |                  |                                             |                      |                         |
|                                       | Application Id:                                |                                                  |               |                     |                                                      |                  |                                             |                      |                         |
| Receivables                           | Shared Secret:                                 |                                                  |               |                     |                                                      |                  |                                             |                      |                         |
|                                       | CONFIGURATION FOR SALES ORDERS                 |                                                  |               |                     | CONFIGURATION FOR SA                                 | LES ORDERS       |                                             | _                    |                         |
| Sales Orders                          | * Import Order Type:                           |                                                  | ~             |                     | * Import Cancel Orders:                              |                  |                                             | ¥.                   |                         |
|                                       | * Order Type Selection:                        |                                                  | Q             |                     | Entity Usage Type:                                   |                  | Default                                     | ¥                    |                         |
| Rithum                                | * Customer Preferences                         | Create New                                       | ~             |                     | Default Acumatica ShipVi                             | a:               |                                             | ٥<br>٥               |                         |
| Dunhana                               | Customer Class     Minimum Orders import date  |                                                  | Q             |                     | Default Shipping Terms:     Order Revenents Import R | roforopoo        |                                             | Q                    |                         |
| Purchases                             | Number of days to go back for Order Import     |                                                  |               |                     | * Branch:                                            | Telefolico.      |                                             | Q                    |                         |
|                                       | Order Import Retry Count:                      | Do Not Import Tax                                |               |                     | * Warehouse Assignment:                              |                  |                                             |                      |                         |
|                                       | Import Order Shipping Total as Premium Freight | Import Tax as is<br>Set to Acumatica Calculation |               |                     |                                                      |                  |                                             |                      |                         |
| Dashboards                            | Tax Import Preferences:                        |                                                  | ň.            |                     |                                                      |                  |                                             |                      |                         |
|                                       | Rithum Payment Status:                         |                                                  | 0             |                     |                                                      |                  |                                             |                      |                         |
| Kensium License                       |                                                | Mark Order as Exported in Rithur                 | m after succe | essful Import       |                                                      |                  |                                             |                      |                         |
|                                       | DDICE SYNC DDEEEDENCES                         | Mark Order as Pending Shipment                   | t in Rithum a | fter successful Im  |                                                      |                  |                                             |                      |                         |
| <                                     | Additional Attributes to sync Price to         | í.                                               |               |                     |                                                      |                  |                                             |                      | *                       |

Figure: Tax Import Preferences

Based on the option selected in Tax Import Preferences you may need to select a Default Tax Zone.

- When Tax Import Preferences is selected as Import as is or Set to Acumatica Calculation the Default Tax Zone will be enabled.
- ✓ After Tax Import Preferences is set you can select Default Tax Zone by clicking on the search icon in the text box, a Select Default Tax Zone pop-up box appears on the screen.
- The Tax Zone IDs are available based on the Tax Import Preferences type selected. Choose the Tax Zone ID and click Select.

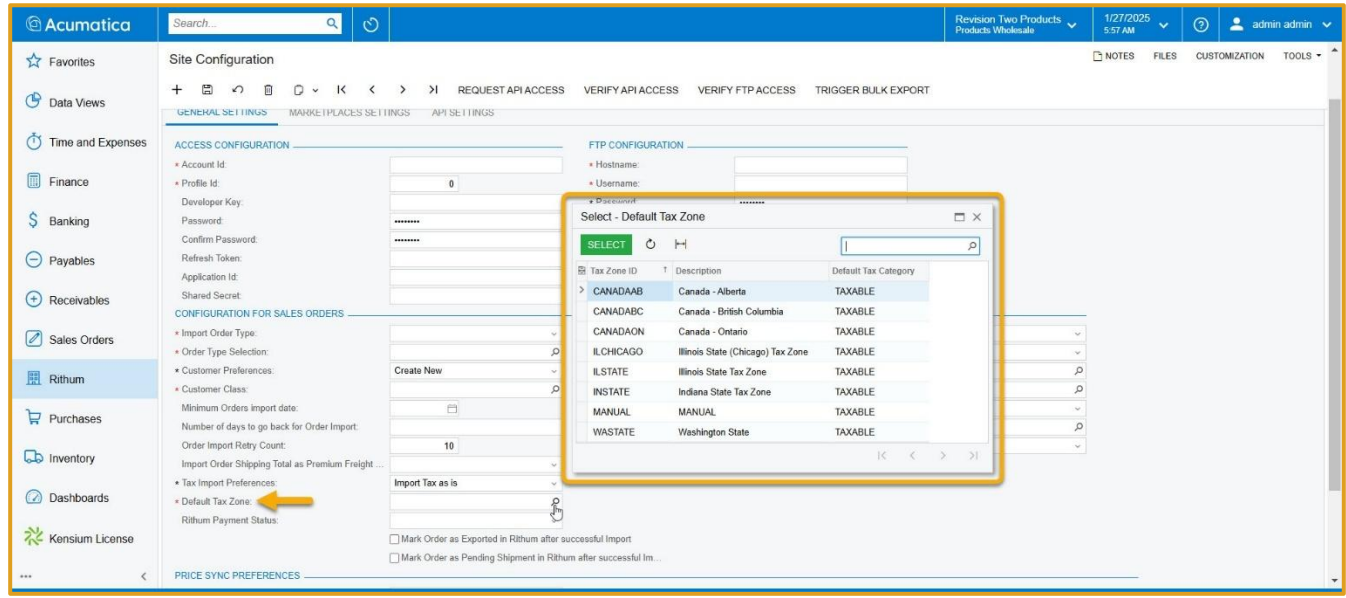

Figure: Tax Zone IDs for Import Tax as is

| C Acumatica       | Search Q                                                                    |                                          | Revision Two Products v 1127/2025 v 🕐 .                                           | 💄 admin admin 🗸 |
|-------------------|-----------------------------------------------------------------------------|------------------------------------------|-----------------------------------------------------------------------------------|-----------------|
| A Favorites       | Site Configuration                                                          |                                          | T NOTES FILES CUSTOM                                                              | IZATION TOOLS - |
| 🕑 Data Views      | + C O O V K K                                                               | > > REQUEST API ACC<br>INGS API SETTINGS | VERIFY API ACCESS VERIFY FTP ACCESS TRIGGER BULK EXPORT                           |                 |
| Time and Expenses | ACCESS CONFIGURATION                                                        |                                          | FTP CONFIGURATION                                                                 |                 |
| Finance           | Account Id:     Profile Id:                                                 | 0                                        | Hostname:     Service:                                                            |                 |
| \$ Banking        | Password:<br>Confirm Password:                                              |                                          | Confirm Password:     Confirm Password:     Confirm Password:                     |                 |
| Payables          | Refresh Token:                                                              |                                          | Select - Default Tax Zone                                                         |                 |
| Receivables       | Shared Secret:                                                              |                                          | SELECT O H P                                                                      |                 |
| Sales Orders      | * Import Order Type.<br>• Order Type Selection:                             |                                          | AVALARA Avalara Tax Calculation TAXABLE     VFRTEX Vertex Tax Calculation TAXABLE |                 |
| 🛄 Rithum          |                                                                             | Create New                               | م<br>م                                                                            |                 |
| Purchases         | Minimum Orders import date:<br>Number of days to go back for Order Import:  |                                          |                                                                                   |                 |
| linventory        | Order Import Retry Count:<br>Import Order Shipping Total as Premium Freight | 10                                       |                                                                                   |                 |
| Dashboards        | Tax Import Preferences:     A Default Tax Zone:                             | Set to Acumatica Calculation             |                                                                                   |                 |
| 🔆 Kensium License | Rithum Payment Status:                                                      | Mark Order as Exported in Rithum         | cossil Inport                                                                     |                 |
| <                 | PRICE SYNC PREFERENCES                                                      | Characterize as renord outpriser in      |                                                                                   | -               |

Figure: Tax Zone IDs for Set to Acumatica Calculation

✓ A default tax zone is not required when the Tax Import Preferences is selected as **Do Not Import Tax**.

#### **Import Cancel Orders**

The **import Cancel Orders** option allows you to choose whether to import canceled orders from Rithum to Acumatica. You can select **Yes** to import canceled orders or **No** to exclude them.

| C Acumatica       | Search Q                                       |                                          |                       |                           |                    | Revision Two Products<br>Products Wholesale | 1/27/2025<br>6:05 AM | 🎯 💄 admin admin 🗸     |
|-------------------|------------------------------------------------|------------------------------------------|-----------------------|---------------------------|--------------------|---------------------------------------------|----------------------|-----------------------|
| Favorites         | Site Configuration                             |                                          |                       |                           |                    |                                             | D NOTES FILES        | CUSTOMIZATION TOOLS - |
| 🕑 Data Views      | + B \$ 0 0 × K \$                              | > > REQUEST API ACCESS                   | VERIFY API ACCESS     | VERIFY FTP ACCESS         | TRIGGER BULK EXPOR | r.                                          |                      |                       |
| Time and Expenses | GENERAL SETTINGS MARKETPLACES SET              | TINGS API SETTINGS                       |                       |                           |                    |                                             |                      |                       |
| •                 | ACCESS CONFIGURATION                           |                                          | FTP CONFIGURATION     | <u></u>                   |                    |                                             |                      |                       |
| Finance           | * Account Id:                                  |                                          | * Hostname:           |                           |                    |                                             |                      |                       |
|                   | * Profile Id:                                  | 0                                        | * Username:           |                           |                    |                                             |                      |                       |
| \$ Banking        | Developer Key:                                 |                                          | * Password            |                           |                    |                                             |                      |                       |
|                   | Password                                       |                                          | * Confirm Password:   |                           |                    |                                             |                      |                       |
| Payables          | Confirm Password:                              |                                          | Input Directory:      |                           |                    |                                             |                      |                       |
|                   | Refresh Token:                                 |                                          |                       |                           |                    |                                             |                      |                       |
| Receivables       | Application Id:                                |                                          |                       |                           |                    |                                             |                      |                       |
|                   | CONFICURATION FOR SALES ORDERS                 |                                          |                       | CONFIGURATION FOR SAL     | ES ODDEDS          |                                             |                      |                       |
| Sales Orders      | + Import Order Type                            | 1 21                                     |                       | * Import Cancel Orders:   |                    |                                             | 1                    |                       |
|                   | Order Type Selection                           | 0                                        |                       | Entity Usage Type         | Ye                 | e d                                         | 5                    |                       |
| Rithum            | * Customer Preferences:                        | Create New ~                             |                       | Default Acumatica ShipVia | No                 | ر.<br>سر                                    | 1                    |                       |
|                   | * Customer Class:                              | م                                        |                       | * Default Shipping Terms: |                    | م                                           |                      |                       |
| Purchases         | Minimum Orders import date:                    | 0                                        |                       | Order Payments Import Pr  | eference:          | v                                           |                      |                       |
|                   | Number of days to go back for Order Import:    |                                          |                       | * Branch:                 |                    | م                                           |                      |                       |
| Inventory         | Order Import Retry Count:                      | 10                                       |                       | * Warehouse Assignment    |                    | ¥                                           |                      |                       |
|                   | Import Order Shipping Total as Premium Freight | v                                        |                       |                           |                    |                                             |                      |                       |
| Dashboards        | * Tax Import Preferences:                      | Set to Acumatica Calculation ~           |                       |                           |                    |                                             |                      |                       |
|                   | * Default Tax Zone:                            | ٩                                        |                       |                           |                    |                                             |                      |                       |
| Kensium License   | Rithum Payment Status:                         | · ·                                      |                       |                           |                    |                                             |                      |                       |
|                   |                                                | Mark Order as Exported in Rithum after s | uccessful Import      |                           |                    |                                             |                      |                       |
| ••• <             | 00105-0010-005550504050                        | Mark Order as Pending Shipment in Rith   | im aπer successful Im |                           |                    |                                             |                      |                       |

Figure: Import Cancel Orders

If Import Cancel Orders is selected as Yes, the following options will be enabled:

- ✓ **Delete Shipments for Canceled Orders:** Select Yes to delete and No to keep the Shipment details.
- ✓ Void Payments for Canceled Orders: Select Yes to void the payment for canceled orders or No to retain the payment.

#### Entity Usage Type

Entity Usage Type allows you to specify the type of shipment. You can select the appropriate option based on the shipment contents.

| 🕲 Acumatica       | Search Q                                                                    |                                          |                                        |                                                                                          | Revision Two Products<br>Products Wholesale                   | 1/27/2025<br>6:24 AM | ③ admin admin ~       |
|-------------------|-----------------------------------------------------------------------------|------------------------------------------|----------------------------------------|------------------------------------------------------------------------------------------|---------------------------------------------------------------|----------------------|-----------------------|
| Favorites         | Site Configuration                                                          |                                          |                                        |                                                                                          |                                                               | D NOTES FILES        | CUSTOMIZATION TOOLS - |
| 🕑 Data Views      | + 🖾 🖉 🖸 🗸 K K K                                                             | > > REQUEST API ACCESS                   | VERIFY API ACCESS                      | VERIFY FTP ACCESS TRIGGER BULK EXF                                                       | PORT                                                          |                      |                       |
| Time and Expenses | GENERAL SETTINGS MARKETPLACES SET                                           | TINGS API SETTINGS                       |                                        |                                                                                          |                                                               |                      |                       |
| Finance           | * Account Id:                                                               |                                          | * Hostname:                            |                                                                                          |                                                               |                      |                       |
| \$ Banking        | * Profile Id:<br>Developer Key:                                             | 0                                        | * Username:<br>* Password:             |                                                                                          |                                                               |                      |                       |
| Payables          | Password:<br>Confirm Password:                                              |                                          | Confirm Password:     Input Directory: |                                                                                          |                                                               |                      |                       |
|                   | Refresh Token:<br>Application Id:                                           |                                          |                                        |                                                                                          |                                                               |                      |                       |
|                   | Shared Secret:<br>CONFIGURATION FOR SALES ORDERS                            |                                          |                                        | CONFIGURATION FOR SALES ORDERS                                                           |                                                               | -                    |                       |
| Sales Orders      | Import Order Type:     Order Type Selection:                                | ×<br>م                                   |                                        | <ul> <li>Import Cancel Orders:</li> <li>Delete Shipments for Canceled Orders:</li> </ul> | Yes ~                                                         |                      |                       |
| Rithum            | Customer Preferences:     Customer Class:                                   | Create New -                             |                                        | Void Payments for Canceled Orders:<br>Entity Usage Type:                                 | · · ·                                                         | 1                    |                       |
| Purchases         | Minimum Orders import date:<br>Number of days to go back for Order Import:  |                                          |                                        | Default Acumatica ShipVia:                                                               | Federal Government difficult Content of the State/Local Govt. |                      |                       |
| Diventory         | Order Import Retry Count:<br>Import Order Shipping Total as Premium Freight | 10                                       |                                        | Order Payments Import Preference:<br>* Branch:                                           | Foreign Diplomat<br>Charitable Organization                   |                      |                       |
| Dashboards        | * Tax Import Preferences:     * Default Tax Zone:                           | Set to Acumatica Calculation ~           |                                        | * Warehouse Assignment:                                                                  | Resale<br>Agricultural Production                             |                      |                       |
| 🔆 Kensium License | Rithum Payment Status:                                                      | v                                        | enected Impart                         |                                                                                          | Industrial Prod/Mfg.<br>Direct Pay Permit<br>Direct Mail      |                      |                       |
| <                 |                                                                             | Mark Order as Pending Shipment in Rithum | after successful Im                    |                                                                                          |                                                               |                      |                       |

Figure: Entity Usage Type

The following are the entity usage types available.

- ✓ Federal Government
- ✓ State/Loc Govt.
- Tribal Government
- ✓ Foreign Diplomat
- ✓ Charitable Organization
- ✓ Religious
- ✓ Resale
- Agricultural Production
- ✓ Industrial Prod/Mfg.
- ✓ Direct Pay Permit
- ✓ Direct Mail
- ✓ Other
- ✓ Education
- Local Government
- ✓ Commercial Aquaculture
- ✓ Commercial Fishery
- Non-resident
- Taxable Override Exemption
- ✓ Default

#### **Order Payments Import Preference**

You can choose to specify if and when payment details should be imported from Rithum to Acumatica using this option. Order Payments Import Preference can be chosen as:

- ✓ Do Not Import Payments
- Import Payments during Order Imports
- ✓ Import Payments after Order Invoiced and Released in Acumatica

| C Acumatica                     | Search Q                                       |                                          |                                      |                                       | Revision Two Products<br>Products Wholesale                                     | 1/27/2025<br>6:35 AM  | 🧿 💄 admin admin 🗸     |
|---------------------------------|------------------------------------------------|------------------------------------------|--------------------------------------|---------------------------------------|---------------------------------------------------------------------------------|-----------------------|-----------------------|
| A Favorites                     | Site Configuration                             |                                          |                                      |                                       |                                                                                 | D NOTES FILES         | CUSTOMIZATION TOOLS - |
| 🕑 Data Views                    |                                                | ADI SETTINOS                             | VERIFY API ACCESS                    | VERIFY FIP ACCESS TRIGGER BULK EX     | PORT                                                                            |                       |                       |
| Time and Expenses               | ACCESS CONFIGURATION                           |                                          | FTP CONFIGURATION                    |                                       |                                                                                 |                       |                       |
| Finance                         | * Account Id:                                  |                                          | * Hostname:                          |                                       |                                                                                 |                       |                       |
|                                 | * Profile Id:                                  | 0                                        | Username:                            |                                       |                                                                                 |                       |                       |
| \$ Banking                      | Developer Key:                                 |                                          | * Password                           |                                       |                                                                                 |                       |                       |
|                                 | Password:                                      |                                          | * Confirm Password                   |                                       |                                                                                 |                       |                       |
| <ul> <li>Payables</li> </ul>    | Refresh Token:                                 | -                                        | <ul> <li>Input Directory.</li> </ul> |                                       |                                                                                 |                       |                       |
| ~                               | Application Id:                                |                                          |                                      |                                       |                                                                                 |                       |                       |
| (+) Receivables                 | Shared Secret                                  |                                          |                                      |                                       |                                                                                 |                       |                       |
| Colora Ordera                   | CONFIGURATION FOR SALES ORDERS                 |                                          |                                      | CONFIGURATION FOR SALES ORDERS        |                                                                                 |                       |                       |
| Sales Orders                    | * Import Order Type:                           | · ·                                      |                                      | * Import Cancel Orders:               | Yes v                                                                           |                       |                       |
| Rithum                          | * Order Type Selection:                        | م<br>م                                   |                                      | Delete Shipments for Canceled Orders: | ~                                                                               |                       |                       |
| INI FURIARI                     | * Customer Preterences.<br>* Customer Class    | Create New ~                             |                                      | Void Payments for Canceled Orders:    | ×                                                                               |                       |                       |
| Purchases                       | Minimum Orders import date:                    |                                          |                                      | Default Acumatica ShipVia:            | Do Not Import Payments                                                          | 1                     |                       |
|                                 | Number of days to go back for Order Import:    |                                          |                                      | Default Shipping Terms:               | Import Payments during Order Import<br>Import Payments after Order Invoiced and | Released in Acumatica |                       |
| D Inventory                     | Order Import Retry Count:                      | 10                                       |                                      | Order Payments Import Preference:     | ) i i i i i i i i i i i i i i i i i i i                                         |                       |                       |
|                                 | Import Order Shipping Total as Premium Freight | *                                        |                                      | Branch:                               | S.                                                                              |                       |                       |
| Dashboards                      | * Tax Import Preferences:                      | Set to Acumatica Calculation ~           |                                      | Warehouse Assignment:                 | ×                                                                               |                       |                       |
| 201                             | Default Tax Zone:                              | م                                        |                                      |                                       |                                                                                 |                       |                       |
| Kensium License                 | Rinum Payment Status.                          | Mark Order as Exported in Rithum after s | uccessful Import                     |                                       |                                                                                 |                       |                       |
|                                 |                                                | Mark Order as Pending Shipment in Rithu  | m after successful Im                |                                       |                                                                                 |                       |                       |
|                                 | ODICE SYNC ODEEEDENCES                         | -                                        |                                      |                                       |                                                                                 |                       | ACTIVITY              |
| ep rour product is in trial mod | e. Only two concurrent users are allowed.      |                                          |                                      |                                       |                                                                                 |                       | ACIWATE               |

Figure: Order Payments Import Preference

#### Warehouse Assignment

You can select the assignment of the warehouse for the orders imported from Rithum to Acumatica. You can select **Warehouse Assignment** as **Item Default** or **Assign Warehouse**.

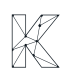

| C Acumatica       | Search Q                                                                 |                                                 |                                           |                                                               | Revision Two Products<br>Products Wholesale | 1/27/2025<br>7:00 AM | 🎯 💄 admin admin 🗸     |
|-------------------|--------------------------------------------------------------------------|-------------------------------------------------|-------------------------------------------|---------------------------------------------------------------|---------------------------------------------|----------------------|-----------------------|
| A Favorites       | Site Configuration                                                       |                                                 |                                           |                                                               |                                             | D NOTES FILES        | CUSTOMIZATION TOOLS - |
| 🕑 Data Views      | + 🗄 о 🖲 D - К К                                                          | > > REQUEST API ACCESS                          | VERIFY API ACCESS                         | VERIFY FTP ACCESS TRIGGER BULK EXF                            | PORT                                        |                      |                       |
| Time and Expenses | * Unique Name for the site:                                              | Description:                                    | Active                                    |                                                               |                                             |                      |                       |
| Finance           | GENERAL SETTINGS MARKETPLACES SET                                        | TINGS API SETTINGS                              |                                           |                                                               |                                             |                      |                       |
| \$ Banking        | ACCESS CONFIGURATION                                                     |                                                 | FTP CONFIGURATION<br>* Hostname:          |                                                               |                                             |                      |                       |
| Payables          | * Profile Id:<br>Developer Key:                                          | 0                                               | Username:     * Password:                 |                                                               |                                             |                      |                       |
| + Receivables     | Password:<br>Confirm Password:<br>Refresh Token:                         |                                                 | * Confirm Password:<br>* Input Directory: |                                                               |                                             |                      |                       |
| Sales Orders      | Application Id:<br>Shared Secret                                         |                                                 |                                           |                                                               |                                             |                      |                       |
| 🕅 Rithum          | CONFIGURATION FOR SALES ORDERS                                           | · · · ·                                         |                                           | CONFIGURATION FOR SALES ORDERS                                | ~                                           | -                    |                       |
| Purchases         | Order Type Selection:     Customer Preferences:                          | D<br>Create New                                 |                                           | Entity Usage Type:<br>Default Acumatica ShipVia:              | Default ~                                   |                      |                       |
| linventory        | Customer Class:     Minimum Orders import date:                          | ۹                                               |                                           | Default Shipping Terms:     Order Payments (moort Preference) | م                                           |                      |                       |
| Dashboards        | Number of days to go back for Order Import:<br>Order Import Retry Count: | 10                                              |                                           | Branch:     Warehouse Assignment:                             | Item Default<br>Assign Warehouse            | 1                    |                       |
| 🔆 Kensium License | Import Order Shipping Total as Premium Freight                           |                                                 |                                           | · · · ·                                                       |                                             | 1                    |                       |
| <                 | Rithum Payment Status:                                                   | →<br>Mark Order as Exported in Rithum after suc | ccessful Import                           |                                                               |                                             |                      |                       |

Figure: Warehouse Assignment

When the Assign Warehouse option is selected, you also need to choose a **Warehouse** from the list of existing warehouses.

| @ Acumatica       | Search Q 🕥                                      |                                           |                                                  |                                   | Revision Two<br>Products Whole | Products v 1/27/2025<br>ale 7:03 AM V            | (?) A admin admin ~   |
|-------------------|-------------------------------------------------|-------------------------------------------|--------------------------------------------------|-----------------------------------|--------------------------------|--------------------------------------------------|-----------------------|
| Favorites         | Site Configuration                              |                                           |                                                  |                                   |                                | NOTES FILES                                      | CUSTOMIZATION TOOLS - |
| 🕑 Data Views      | + Ш Υ @ D ~ K <                                 | > > REQUEST API ACCESS                    | VERIFY API ACCESS                                | VERIFY FTP ACCESS TRIGGER BULK EX | PORT                           |                                                  |                       |
| Time and Expenses | ▲ Unique Name for the site:                     | Description:                              | Active                                           |                                   | Select - Wareh                 | buse                                             |                       |
| Finance           | GENERAL SETTINGS MARKETPLACES SETT              | INGS API SETTINGS                         |                                                  |                                   | Warehouse ID                   | † Description                                    | Replenishment         |
|                   | ACCESS CONFIGURATION                            |                                           | FTP CONFIGURATION                                |                                   | KENSIUM                        | Retail Warehouse                                 | PURCHASE              |
| S Banking         | * Account Id                                    |                                           | • Hostname:                                      |                                   | RETAIL                         | Retail Warehouse                                 | PURCHASE              |
| Payables          | Profile Id:     Developer Key                   | 0                                         | <ul> <li>Username:</li> <li>Password:</li> </ul> |                                   | SMWARE<br>TRUCK01              | Service Management Wholesale<br>Service Truck 01 | TRANSFER              |
| ~                 | Password:                                       |                                           | * Confirm Password:                              |                                   | VA-RETAIL                      | Services West Warehouse                          |                       |
| (+) Receivables   | Confirm Password:<br>Refresh Token              |                                           | <ul> <li>Input Directory:</li> </ul>             |                                   | VA-WHOLESL                     | Services East Warehouse                          |                       |
| Sales Orders      | Application Id:                                 |                                           |                                                  |                                   | WHOLESALE                      | Wholesale Warehouse                              | K Z N N               |
|                   | Shared Secret<br>CONFIGURATION FOR SALES ORDERS |                                           |                                                  | CONFIGURATION FOR SALES ORDERS    |                                |                                                  |                       |
| 121 Rithum        | * Import Order Type:                            | × 1                                       |                                                  | * Import Cancel Orders:           |                                | *                                                |                       |
| Purchases         | * Order Type Selection:                         | م                                         |                                                  | Entity Usage Type:                | Default                        | *                                                |                       |
| H                 | * Customer Preferences:                         | Create New ~                              |                                                  | Default Acumatica ShipVia         |                                | Q                                                |                       |
| Inventory         | * Customer Class:                               | م                                         |                                                  | Default Shipping Terms:           |                                | م                                                |                       |
|                   | Minimum Orders import date:                     |                                           |                                                  | Order Payments Import Preference: |                                | *                                                |                       |
| Dashboards        | Number of days to go back for Order Import:     |                                           |                                                  | * Branch:                         | Acoles Misselsons              | q                                                |                       |
|                   | Order Import Retry Count:                       | 10                                        |                                                  | * Warehouse Assignment            | Assign Warehouse               | ÷                                                |                       |
| 🔆 Kensium License | * Tay Import Proferences                        |                                           |                                                  | Wateriouse.                       |                                | Ð                                                |                       |
|                   | Bithum Payment Status                           |                                           |                                                  |                                   |                                |                                                  |                       |
| <                 |                                                 | Mark Order as Exported in Rithum after su | ccessful Import                                  |                                   |                                |                                                  |                       |

Figure: Warehouse list

- ✓ To select Warehouse click on the search icon in the text box, a Select Warehouse pop-up box appears on the screen.
- ✓ Choose the Warehouse ID and click **Select**.

### **Marketplaces Settings**

"Order import settings can be configured for each marketplace in the **Marketplaces Settings** section on the **Site Configuration** page. A new marketplace can be added by clicking on the + icon and settings can be defined for each marketplace.

| C Acumatica       | Search Q                      | ව                                                                                      |                   |                 |                             |               | Revision Two Products<br>Products Wholesale | 1/27/2025<br>7:17 AM | 0 🛓        | admin admin 🗸    |
|-------------------|-------------------------------|----------------------------------------------------------------------------------------|-------------------|-----------------|-----------------------------|---------------|---------------------------------------------|----------------------|------------|------------------|
| A Favorites       | Site Configuration            |                                                                                        |                   |                 |                             |               |                                             | NOTES FILES          | CUSTOMIZAT | ION TOOLS -      |
| 🕑 Data Views      | + 🖻 🕈 🗎 D × К                 | < > >I R                                                                               | EQUEST API ACCESS | VERIFY API ACCE | SS VERIFY FTP ACCESS TRIGGE | R BULK EXPORT |                                             |                      |            |                  |
| Time and Expenses | ★ Unique Name for the site:   | P Description:                                                                         |                   | A               | ctive                       |               |                                             |                      |            |                  |
| Finance           | GENERAL SETTINGS MARKETPLACE  | ES SETTINGS API SET                                                                    | TINGS             |                 |                             |               |                                             |                      |            |                  |
| \$ Banking        | Marketplaces                  |                                                                                        |                   |                 |                             |               |                                             |                      |            |                  |
| Payables          | 🗟 🖞 🗋 Entity Usage Type 🛛 M   | D Entity Usage Type Marketplace Id Description *Customer Preferences *Default Customer |                   |                 |                             |               |                                             |                      |            | *Import Cancel O |
| + Receivables     |                               |                                                                                        |                   |                 |                             |               |                                             |                      |            |                  |
| Sales Orders      |                               |                                                                                        | ₽<br>₽            |                 |                             |               |                                             |                      |            |                  |
| 🛄 Rithum          | 4                             |                                                                                        |                   |                 |                             |               |                                             |                      | N. A       | > >1             |
| Purchases         | Tax Management<br>♂ + × I↔I 🗵 |                                                                                        |                   |                 |                             |               |                                             |                      |            | × ~              |
| Dinventory        | AvalaraCustomerUsageTyp       | Country State                                                                          | Import<br>Tax     | *Tax Zone Id    |                             |               |                                             |                      |            |                  |
| Dashboards        |                               |                                                                                        | CA                |                 |                             |               |                                             |                      |            |                  |
| 🔆 Kensium License |                               |                                                                                        |                   |                 |                             |               |                                             |                      |            |                  |
| <                 |                               |                                                                                        |                   |                 |                             |               |                                             |                      |            |                  |

Figure: Add new marketplace

The following options have been added to the Marketplace Settings, similar to those in the General Settings:

- ✓ Customer Preferences
- ✓ Order Payments Import Preference
- ✓ Void Payments for Cancelled Orders
- ✓ Tax Import Preferences
- ✓ Warehouse Assignment
- ✓ Default Warehouse
- Entity Usage Type

The additional options in the Marketplace Settings are explained below.

#### Marketplace ID

Select the **Marketplace ID** in Acumatica to import marketplace-specific order data from Rithum to Acumatica. The Marketplace ID in Acumatica and the Site name in Rithum must match for the data to sync successfully.

| 🕲 Acumatica       | Search Q                                 | 0                                                        |                              | Revision Two Pro<br>Products Wholesale | ducts v 1/27/2025 v 1 | 3 admin admin ~       |
|-------------------|------------------------------------------|----------------------------------------------------------|------------------------------|----------------------------------------|-----------------------|-----------------------|
| Favorites         | Site Configuration                       |                                                          |                              |                                        | D NOTES FILES         | CUSTOMIZATION TOOLS - |
| 🕑 Data Views      | + = ^ = D - I                            | K < > > REQUEST API ACCESS VERIFY API ACC                | ESS VERIFY FTP ACCESS TRIGGE | ER BULK EXPORT                         |                       |                       |
| Time and Expenses | GENERAL SETTINGS MARKETPL                | ACES SETTINGS API SETTINGS                               |                              |                                        |                       |                       |
| Finance           | Marketplaces<br>Č + X i⊶i ⊠              |                                                          |                              |                                        |                       |                       |
| \$ Banking        | 🗒 🖗 🗋 Entity Usage Type                  | Marketplace Id escription                                | *Customer Preferences        | * Default Customer Class               | Customer ID           | * Import Cancel O     |
| Payables          | * 🖗 🗅 Default                            | م                                                        | Create New                   |                                        |                       |                       |
| Receivables       |                                          | SELECT O H I P                                           |                              |                                        |                       |                       |
| Sales Orders      | 4                                        | Marketplace Name                                         |                              |                                        |                       |                       |
| III Rithum        | Tax Management                           | Advanced Auto Parts Drop Ship US     Afound SE           |                              |                                        |                       |                       |
| Purchases         | O + × H ⊠<br>B D AvalaraCustomerUsageTyp | AllExpress ES                                            |                              |                                        |                       |                       |
| D Inventory       |                                          | Allegro PL<br>Amazon Drop Ship                           |                              |                                        |                       |                       |
| Dashboards        |                                          | Amazon Seller Central - AE<br>Amazon Seller Central - AU |                              |                                        |                       |                       |
| 🔆 Kensium License |                                          | K < > >                                                  |                              |                                        |                       |                       |
| <                 |                                          |                                                          |                              |                                        |                       |                       |

#### Figure: Marketplace ID in Acumatica

| Home Advisor Products                                                                                                    | Sell Fulfill Marketing                                                                                                    | Tools                                                                                       |                                              | ¢ e    | Account | 💷 Kensium Solutions LLC - US 👻                     |
|----------------------------------------------------------------------------------------------------|----------------------------------------------------------------------------------------------------|---------------------------------------------------------------------------------------------|----------------------------------------------|--------|---------|----------------------------------------------------|
| Orders Dashboard Shipme                                                                                                    | nts Batches Import a Fil                                                                                                    | ile Imports/Exports Refunds                                                                 | Purchase Orders Add Partner                  |        |         | Search Q                                           |
| Orders Manage Dashboard Check<br>Select a Filter + Save + Advanced + Add S                                                                                                    | Create Test Orders in<br>Test orders can help test yo                                                                                                    | n This Account                                                                              | nent systems. <u>See help for more about</u> | >      | <<br>^  | View old version of this page<br>Search Order ID Q |
| Flag 🚳 Status 🖨 Print ᆂ Import 🕶                                                                                                    | test orders.<br>You have used 0 of 100 test                                                                                                    | t orders allowed per day across all your a                                                  | iccounts.                                    |        |         | III Columns 👻                                      |
| V     A     FiaT     Site Order ID     T     Overall Status       No results found.     Image: Status     Image: Status     Image: Status     Image: Status       M First     44 Prev     Page 1     of 0 (0 records)     Image: Status | Site: Select<br>Carrier/Class: Q. Searc<br>Site Order ID: AAFES Dr<br>Advance<br>Albertsor<br>Billing Address: Albertsor<br>AllExpres<br>AllSale Cl            | ch<br>rop Ship US<br>rd Auto Parts Drop Ship US<br>ns<br>ans Marketplace US<br>ss<br>lub US |                                              |        | ŢŢ      | [                                                  |
|                                                                                                    | <ul> <li>✓ Line Items</li> <li>Amazon I</li> <li>Amazon I</li> <li>Amazon I</li> <li>Amazon I</li> <li>Amazon I</li> <li>Amazon I</li> <li>Amazon I</li> </ul> | Drop Ship<br>Marketplace<br>Merchants@<br>Seller Central - US<br>Vendor Content             | ×                                            |        |         |                                                    |
|                                                                                                    |                                                                                                    |                                                                                             | Create 1 Test Order                          | Cancel |         |                                                    |

Figure: Site in Rithum

Currently, only the following Marketplace IDs are supported for order sync under marketplace sync:

- o Amazon Seller Central US
- o Walmart Marketplace
- o eBay

#### Description

After selecting the Warehouse ID, you can add a description for the selected marketplace in the Description field.

#### **Order Behavior**

Similar to the import order type option in general settings, **Order Behavior** in marketplace settings enables you to specify the type for the orders that are imported from Rithum to Acumatica. You can select either **Sales Orders** or **Invoice Orders** as the import order type.

| Acumatica         | Search Q                                       | <b>ଓ</b>                                                |                       |                   |                                      | Revision Two Products<br>Products Wholesale                         | <ul> <li>✓ 1/27/2025</li> <li>✓ 8:22 AM</li> <li>✓ (2)</li> </ul> | ) 💄 admin admin 🗸                    |
|-------------------|------------------------------------------------|---------------------------------------------------------|-----------------------|-------------------|--------------------------------------|---------------------------------------------------------------------|-------------------------------------------------------------------|--------------------------------------|
| Favorites         | Site Configuration<br>+ 🖾 の 🗈 D - I            | K K X X REQUES                                          | ST API ACCESS         | VERIFY API ACCESS | VERIFY FTP ACCESS TRIGGER BULK EX    | PORT                                                                | Thotes files o                                                    | USTOMIZATION TOOLS -                 |
| Č Tana d          | GENERAL SETTINGS MARKETPLA                     | ACES SETTINGS API SETTINGS                              |                       |                   |                                      |                                                                     |                                                                   |                                      |
| Finance           | Marketplaces $\circlearrowright + 	imes ee ee$ |                                                         |                       |                   | _                                    |                                                                     |                                                                   |                                      |
| \$ Banking        | Default Ship Via                               | Import Order Shipping Total as P<br>Freight Price value | remium Is E           | xternally Managed | Import Completed *Order Be<br>Orders | havior *On er Type Order Pa<br>Ba ed on Import<br>Be avior Preferen | pyments Delete Shipments for<br>Canceled Orders<br>ce             | Void Payments for<br>Canceled Orders |
| Payables          |                                                |                                                         |                       |                   | Sales Ord<br>Invoice Or              | ers (M)                                                             |                                                                   |                                      |
| Receivables       |                                                |                                                         |                       |                   |                                      |                                                                     |                                                                   |                                      |
| Sales Orders      | •                                              |                                                         |                       |                   |                                      |                                                                     |                                                                   | к < > л                              |
| Rithum            | Tax Management<br>♂ + × H ⊠                    |                                                         |                       |                   |                                      |                                                                     |                                                                   |                                      |
| Purchases         | AvalaraCustomerUsageTyp                        | Country State                                           | Import<br>Tax<br>from | Tax Zone Id       |                                      |                                                                     |                                                                   |                                      |
| Diventory         |                                                |                                                         | CA                    |                   |                                      |                                                                     |                                                                   |                                      |
| Dashboards        |                                                |                                                         |                       |                   |                                      |                                                                     |                                                                   |                                      |
| 🔆 Kensium License |                                                |                                                         |                       |                   |                                      |                                                                     |                                                                   |                                      |
| <                 |                                                |                                                         |                       |                   |                                      |                                                                     |                                                                   | -                                    |

Figure: Order Behavior

#### Order Type Based on Behavior

Based on the Order Behavior selected you need to select **Order Type Based on Behavior**.

| 🖾 Acumatica       | Search Q                                                                             |                              |                            | Revision 1<br>Products W                                             | wo Products V 1/27/20<br>solesale Size AM | <sup>125</sup> 🗸 🧿 💄 adr             | nin admin 🗸            |  |  |  |  |  |
|-------------------|--------------------------------------------------------------------------------------|------------------------------|----------------------------|----------------------------------------------------------------------|-------------------------------------------|--------------------------------------|------------------------|--|--|--|--|--|
| A Favorites       | Site Configuration                                                                   |                              |                            |                                                                      | □ NOTES                                   | FILES CUSTOMIZATION                  | TOOLS -                |  |  |  |  |  |
| 🕑 Data Views      |                                                                                      | ST API ACCESS VERIFY API ACC | ESS VERIFY FTP ACCESS TRIG | GER BULK EXPORT                                                      |                                           |                                      |                        |  |  |  |  |  |
| Time and Expenses | Unique Name for the site     O     Description                                       |                              | Active                     |                                                                      |                                           |                                      | _                      |  |  |  |  |  |
| Finance           | GENERAL SETTINGS MARKETPLACES SETTINGS API SETTINGS                                  |                              |                            |                                                                      |                                           |                                      |                        |  |  |  |  |  |
| \$ Banking        | Marketplaces $\circlearrowright + \times \mapsto \boxtimes$                          | ketplaces<br>+ × ⊢ ⊠         |                            |                                                                      |                                           |                                      |                        |  |  |  |  |  |
| Payables          | Default Ship Via Import Order Shipping Total as Premium Is Ex<br>Freight Price value | ternally Managed             | Import Completed<br>Orders | r Order Type Order Payment<br>Based on Import<br>Behavior Preierence | s Delete Shipments for<br>Canceled Orders | Void Payments for<br>Canceled Orders | *Tax Impo<br>Preferenc |  |  |  |  |  |
| + Receivables     |                                                                                      |                              |                            | £                                                                    |                                           |                                      |                        |  |  |  |  |  |
| Sales Orders      |                                                                                      |                              |                            |                                                                      |                                           |                                      | - 1                    |  |  |  |  |  |
| I Rithum          | 4                                                                                    |                              |                            |                                                                      |                                           | 12                                   | •                      |  |  |  |  |  |
| Purchases         | Tax Management<br>ひ + × !↔ I ⊠                                                       |                              |                            |                                                                      |                                           | IX X                                 | / /1                   |  |  |  |  |  |
| Dinventory        | 器 🖗 🗋 AvalaraCustomerUsageTyp Country State                                          | Import *Tax Zone Id<br>Tax   |                            |                                                                      |                                           |                                      |                        |  |  |  |  |  |
| Dashboards        |                                                                                      | from<br>CA                   |                            |                                                                      |                                           |                                      |                        |  |  |  |  |  |
| 🔆 Kensium License |                                                                                      |                              |                            |                                                                      |                                           |                                      |                        |  |  |  |  |  |
| <                 |                                                                                      |                              |                            |                                                                      |                                           |                                      | ÷                      |  |  |  |  |  |

Figure: Order Type Based on Behavior

- ✓ To select click on the search (magnifying glass) icon in the text box and a pop-up box appears on the screen.
- ✓ The Order Type categories are available based on the Import Order Type selected. Choose the order type and click Select.

### **Installation Changes**

There are no installation changes included in this release.

# **UI Changes**

### **Connector Initialization Disabled**

Once latest KNCA package is published, Acumatica no longer shows Connector Initialization option under Processed in Rithum menu. The options shown are as per the image below.

| @ Acumatica                                                                                                    | Search Q                                                                                                    | හ                                                   |                                                                                                    | Revision Two Products<br>Products Wholesale | 1/22/2025<br>4:22 AM | 0        | - | admin a | idmin  | ~ |
|----------------------------------------------------------------------------------------------------|----------------------------------------------------------------------------------------------------|-----------------------------------------------------|----------------------------------------------------------------------------------------------------|---------------------------------------------|----------------------|----------|---|---------|--------|---|
| A Favorites                                                                                                    | Rithum                                                                                                    |                                                     |                                                                                                    |                                             |                      | <b>Д</b> | ŵ | ×       | ools • | - |
| ☆ Favorites         ☆ Data Views         ☆ Time and Expenses         ☞ Finance         > Banking         ← Payables         ← Receivables         ☑ Sales Orders         ☑ Rithum         ☑ Purchases         ☑ Inventory | Rithum<br>Processes<br>Data Exchange<br>Products Sync<br>Inventory Sync<br>Import Orders<br>Batch Product Sync | Setup<br>Site Configuration<br>Audit<br>Request Log | Preferences<br>Variation Relationship Setup<br>Image Placements Setup<br>Classifications Mapping<br>Inventory Management Setup<br>Payment Methods Mapping<br>Mapping Settings<br>Attributes Mapping<br>Cross-Reference Mapping<br>Carner/Service Mapping<br>Label Management<br>Payment Import |                                             |                      | <b>Д</b> | 0 | ×       |        |   |
| Dashboards     Kensium License     C     Your product is in trial mode                                                                                                    | 5. Only two concurrent users are allowed.                                                                      |                                                     |                                                                                                    |                                             |                      |          |   | ACT     | IVATE  | ¥ |

### **Known Bugs and Issues**

- ✓ When a user navigates to Inventory -> Profiles -> Template Items and opens a template item, the "Associated Rithum Sites" table does not appear on the product screen under configuration. (RCA-38)
- ✓ The Request Log screen does not display any logs when the Entity type is selected as Inventory. (RCA-39)
- ✓ On the Batch Product Sync page, after selecting the "Filter By Specific SKU" checkbox and entering an SKU value, the user sees the error: "At least one filter selection is mandatory". (RCA-40)

- After creating a new Stock Item in Acumatica and completing the sync process, the user cannot see the sync log for the items in the Request Log screen to confirm it was synced from Acumatica to Rithum. (RCA-45)
- ✓ Users are facing an Object Reference error message when importing an order placed in Rithum with the shipping method as FBA. (RCA-49)
- ✓ The Request Log screen shows "Skipped for import" in the description for Amazon and Walmart orders after completing the order import process. (RCA-50)
- ✓ When the Create Shipment button on the Sales Orders screen is clicked user is facing an error message. (RCA-51)
- ✓ When a non-FBA order is placed in Rithum and imported to Acumatica, after completing the Prepare step the initial import action is unsuccessful and shown under Error, the user had to repeat the action to successfully import the orders. (RCA-78)

All identified bugs and issues have been analyzed and rectified.

### Appendix

| ID     | Description                                                                                                    |
|--------|----------------------------------------------------------------------------------------------------|
| RCA-20 | Dev - Order Import Improvements                                                                                                    |
| RCA-33 | Sales Order Screen                                                                                                    |
| RCA-34 | Site Configurations                                                                                                    |
| RCA-36 | Payment Import Process                                                                                                    |
| RCA-37 | User is not able to view the Connector Initialization screen on Channel Advisor menu screen after publishing the latest KNCA package |
| RCA-38 | User not able to view the Associated Channel Advisor site grid on Template items screen                                              |
| RCA-39 | Inventory Sync Logs are not displaying on Request Logs screen                                                                        |
| RCA-40 | User facing an error message on Batch product Sync screen when user selecting Filter<br>By Specific SKU checkbox                     |
| RCA-45 | User is not able to sync the Products from ACM to CA                                                                                 |
| RCA-49 | User facing Object Reference error message for FBA Orders from CA to ACM                                                             |
| RCA-50 | User facing an Skipped message for the Amazon & Walmart orders on Acumatica<br>Request log screen                                    |
| RCA-51 | User facing an error message on SO screen after performing Create Shipment button for<br>Amazon orders                               |

| RCA-78 | QA Bug - User facing an error message on the Import Orders screen for the first time we |
|--------|-----------------------------------------------------------------------------------------|
|        | perform import action, on the second time when we perform the same action it works      |

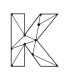